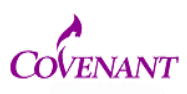

If you need other research team members to have access to the project you need to share the submission. Here is how:

1. Sign in and go to my projects. Find the study and open it (click on the blue text title to open)

| elcome to IRBNet                          | Submission Manager                                                                                                    |
|-------------------------------------------|----------------------------------------------------------------------------------------------------|
| Fum Bonds                                 | Submissions for: Covenant Medical Center Institutional Review Board                                                                                                    |
| Su mission Manager<br>Age das and Minutes | The following submissions are available for your review. Click on the project title to view more information about the<br>submission and to access submitted documents. |
| My Projects<br>Create New Project         | Search All: Search All                                                                                                    |
| Y My Reminders (5)                        | Anenda: 02/18/2015 07:00 AM                                                                                                    |

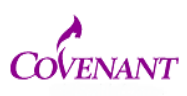

2. Click Share this Project tab on left

| Pain Donus             | [603102-3] Improving Heart Fail         |  |
|------------------------|-----------------------------------------|--|
| Submission Manager     | You have Full access to this pr         |  |
| Agendas and Minutes    | Research In                             |  |
| My Projects            |                                         |  |
| Create New Project     |                                         |  |
| Y Reminders (5)        | Principal Inve                          |  |
| Project Administration | Ke                                      |  |
| Proje t Overview       |                                         |  |
| Design                 | Internal Reference                      |  |
| Share this Project     |                                         |  |
| Sign this Package      | The documents for this project ca       |  |
| Submit this Package    | Project Statue on of: 00/06/0045        |  |
| Delete this Package    | Project Status as of: 02/06/2015        |  |
| Send Project Mail      | Destaution Deced                        |  |
| Reviews                | Reviewing Board                         |  |
| Project History        | Covenant Medical Center Institutional R |  |
| ǔ Messages & Alerts    | Saginaw, Mi                             |  |
| Other Tools            |                                         |  |
| Track Training         | Package 603102-3 is: 🔒 Locked           |  |
| Forms and Templates    | C. Lauissia                             |  |
| Library Manager        | Submitted To Date                       |  |
|                        | Covenant Medical 07/18/2014             |  |

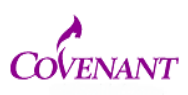

#### 3. It opens a page that looks like this. Click the blue word "share"

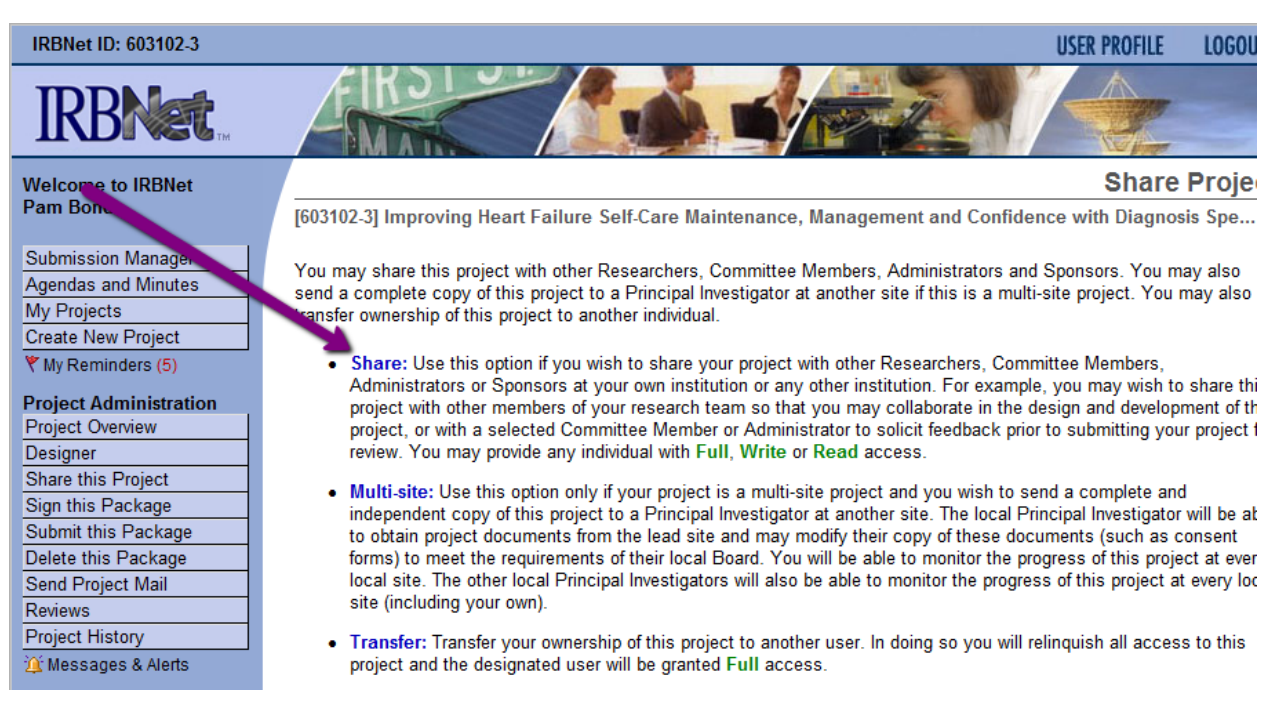

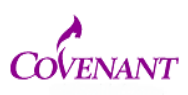

4. Select Covenant

| IRBNet ID: 603102-3                       | USER PROFILE LOGOUT                                                                                                    |  |  |  |  |
|-------------------------------------------|----------------------------------------------------------------------------------------------------|--|--|--|--|
|                                           |                                                                                                    |  |  |  |  |
| Welcome to IRBNet                         | Share Project                                                                                                    |  |  |  |  |
| Pam Bonds                                 | [603102-3] Improving Heart Failure Self-Care Maintenance, Management and Confidence with Diagnosis Spe                    |  |  |  |  |
| Submission Manager<br>Agendas and Minutes | You may share this project with other users. Sharing a project consists of three steps:                                   |  |  |  |  |
| My Projects                               | 1. Select an organization to display a list of users at that organization.                                                |  |  |  |  |
| Y My Reminders (5)                        | <ol> <li>Specify the access that you wish to grant each user at that organization.</li> <li>Save your changes.</li> </ol> |  |  |  |  |
| Project Administration                    | Search for an Organization Search Clear                                                                                   |  |  |  |  |
| Designer                                  | Organization types to display                                                                                             |  |  |  |  |
| Share this Project                        | uispiay                                                                                                    |  |  |  |  |
| Sign this Package                         | Covenant Medical Center Saginaw MI                                                                                        |  |  |  |  |
| Submit this Package                       | Covidien, Minneapolis, MN                                                                                                 |  |  |  |  |
| Send Project Mail                         | Cowlitz Indian Tribe Health and Human Services, Longview, WA                                                              |  |  |  |  |
| Reviews                                   | Select an Organization*                                                                                                   |  |  |  |  |
| Project History                           | Crystal Clinic, Akron, OH                                                                                                 |  |  |  |  |
| 🏨 Messages & Alerts                       | Crystal Health, New York City, NY<br>CSU Chico, Chico, CA                                                                 |  |  |  |  |
| Other Tools                               |                                                                                                    |  |  |  |  |
| Track Training                            | Select Organization                                                                                                    |  |  |  |  |
| Forms and Templates                       |                                                                                                    |  |  |  |  |
| Library Manager                           | * required helds                                                                                                    |  |  |  |  |
|                                           |                                                                                                    |  |  |  |  |

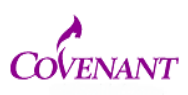

5. Click search and find the name of the individual you would like to add (they need to be registered on IRBNet).

| Submission Manager  |
|---------------------|
| Agendas and Minutes |
| My Projects         |
| Create New Project  |
| Y My Reminders (5)  |

#### Project Administration

Project Overview
Designer
Share this Project
Sign this Package
Submit this Package
Delete this Package
Send Project Mail
Reviews
Project History

💢 Messages & Alerts

#### Other Tools

Track Training Forms and Templates Library Manager Specify the access that you wish to grant to each user at Covenant Medical Center. You should grant each user only minimum level of access necessary to perform their work on this project.

- Signature Only (Read): Users whose only role is to sign off on project documentation should be granted "Read"
  access. Users with Read access can view project documentation, communicate with the project team and add th
  signature. This would typically include advisors, department heads, and other individuals who are required to sign
  on the project documentation prior to submission but do not otherwise have a day-to-day role on the project.
- Read: Users that are granted "Read" access can view project documentation, collaborate with other users and a
  their signature, but may not edit project documents or perform any other administrative functions.
- Write: Users that are granted "Write" access can view and edit project documents, collaborate with other users a
  add their signature, but may not grant access to other users, submit packages for review or perform any other
  administrative functions.
- Full: Users that are granted "Full" access can perform all functions without restriction. The includes editing proje documents, sharing the project with other users, submitting document packages for renew and deleting documen packages. Only Project Owners with day-to-day responsibility for the project should be granted Full access. User with Full access will receive automatic email copies of all project notifications and alerts that are sent to the Proje Owners.

| Search for a User: |      |        | Search |
|--------------------|------|--------|--------|
|                    |      |        |        |
|                    |      |        |        |
|                    | Save | Cancel |        |

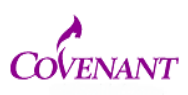

#### 6. Decide the access you would like them to have, then click the appropriate radio button.

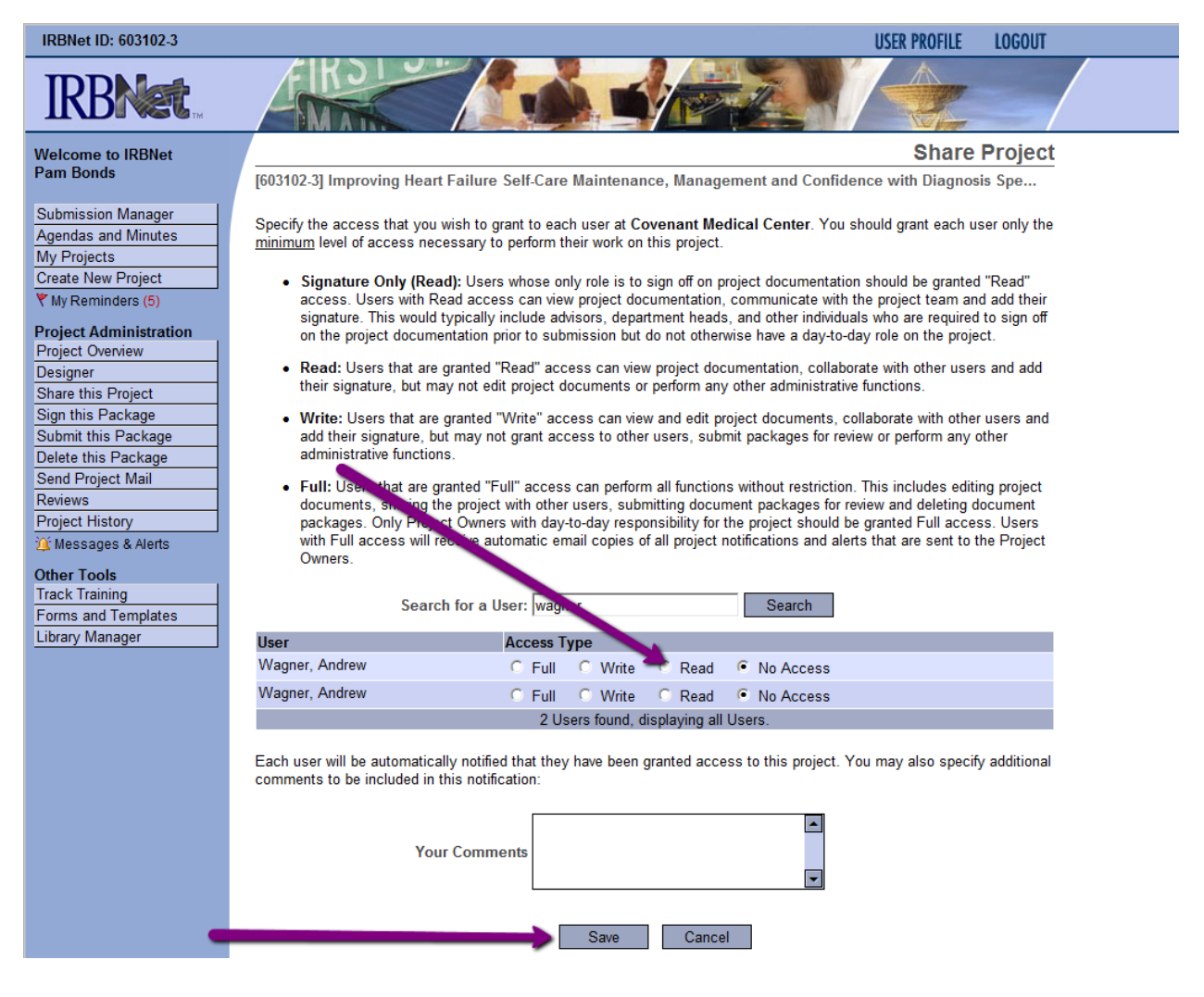